## 北京市朝阳区 2025 年度公开招聘社区工作者 笔试准考证打印操作指南

#### 一、注意事项

1. 网上报名系统仅支持电脑端操作,不支持移动设备操作。

2. 以下操作演示采用 Google Chrome 浏览器,其他浏览器呈现形 式可能不同,但打印及设置方式基本相同。如差异较大的,建议使用 Google Chrome 浏览器进行操作。

3. 不同型号打印机、不同类型 PDF 编辑软件,在打印、保存、浏 览文件时可能存在差异,如遇此类问题,请咨询打印机、PDF 编辑软 件品牌商。

二、准考证打印步骤及说明

第一步 登录报名系统

点击《指南》下方"进入报名系统"按钮进入登录页面。

**注意:**登录用户名为本人注册时所使用的身份证号。如忘记密码, 可凭注册时手机号重置密码。

| 北公开 | 京市朝阳区2025年度<br>招聘社区工作者报名系 | そ<br>死 |
|-----|---------------------------|--------|
|     | 登录                        |        |
|     | 请输入身份证号                   |        |
|     | 请输入密码                     |        |
|     | 忘记密码                      |        |
|     | 立即登录                      |        |
|     | □ 我已阅读并同意《用户隐私政策》         |        |
|     | 没有账号? 去注册                 |        |

# **第二步**确认报名审核状态为"复审已通过"后,进入报名项目管理页面

| ■ ● ●<br>適信単道书 个人基本信息 | 教育和工作经历                                                                       |                                                               |                                              | (③)<br>完成报名         | <b>燃好,</b><br>报名编号:                                                                                                    |
|-----------------------|-------------------------------------------------------------------------------|---------------------------------------------------------------|----------------------------------------------|---------------------|----------------------------------------------------------------------------------------------------|
|                       |                                                                               |                                                               |                                              |                     | 报名项目                                                                                                    |
|                       |                                                                               |                                                               |                                              |                     | 退出                                                                                                    |
| ■<br>1、登录报名系统         | 已提交新<br>(現名。请点击右侧"报名呗<br>(現名編号) =<br>充后,确认报名的<br>(現金編号) =<br>(現金編号)<br>(現金編号) | 名表<br>3 <sup>*</sup> 救钮查看其他招聘(<br><b> 車核状态为 "</b><br>(f)町服名表) | 2、点击在<br>进入报名<br><sup>編&amp;</sup><br>复审已通过" | 5侧"报名项目"按钮<br>项目管理页 | <ol> <li>1.报告时间<br/>2025年6月10日:00至<br/>2025年6月12日:7:00</li> <li>2.市長时间<br/>2025年6月13日1:00<br/>2025年6月13日:7:00<br/>报名采用系版在线带核方式<br/>《初审、复审》。</li> <li>初审法测过后进入复审;<br/>初审通过后进入复审,并以<br/>复审结果为准。</li> <li>3.报告根据件<br/>系统操作问题调阅该公告附件<br/>《北市术明阳尼2025年单公开</li> </ol> |

#### 第三步 点击"打印准考证"功能按钮进入准考证浏览页面

| 报名项目 |             |                       |                     |       |       |      | 退出                   |  |
|------|-------------|-----------------------|---------------------|-------|-------|------|----------------------|--|
|      | 序号          | 项目名称                  | 报名时间                | 报名状态  | 审核状态  | 审核备注 | 操作                   |  |
|      | 1           | 北京市朝阳区2025年度公开招聘社区工作者 | 2025-06-10 09:09:38 | 报名已完成 | 复审已通过 | -    | 查看报名信息 打印准考证<br>查看成绩 |  |
|      | 点击"打印准考证"按钮 |                       |                     |       |       |      |                      |  |

#### 第四步 进入准考证打印及打印设置页面

| 北京市朝阳区2025年度公开招聘社区工作者                       | 笔试考场规则                                                                                                    |
|---------------------------------------------|----------------------------------------------------------------------------------------------------|
| 笔试准考证                                       | 一、考前30分钟,应试者可凭准考证进入考场教学楼。进入考场教室时,须<br>凭本人有效身份证件及准考证到监考人员处签到。                                                                |
| <u>и</u> а:                                 | 二、应试者应按照"考场座位"信息对号入座,并将准考证和有效身份证件<br>放在桌面右上角,以备核对。                                                                          |
| 1450; · · · · · · · · · · · · · · · · · · · | 三、退到30分钟及以上的应试者不得进入考场教室,考试开始后60分钟内<br>和考试结束前15分钟内不得交卷离场。                                                                    |
| <u></u> 建考证号:                               | 四、应试者进入考场后,须关闭(或静音)手机及其他具有通讯功能的电子<br>设备(包括但不限于蓝牙耳机、智能手我/手环、平板电脑等),并按要求上交函<br>考人品保障,将考试按理师师师、助考试中选供上记多来时回时。需试脑槽范、            |
| <b>8考单位:</b>                                | 监考人员可将相应设备移出考场教室外,但应试者本人不得接触有关设备。                                                                                           |
| 及考购位:                                       | 五、应试者进入考场,可携带28铅笔、橡皮、黑色墨水的钢笔或签字笔、<br>本人有效身份证件、准考证用于作答及身份核验,但不得携带书籍、笔记本、计<br>算器、纸版、指刊等与考试无关的物品,草稿纸由监考人员发放。考试开始后不<br>"你可能用来?" |
| 考场:                                         | 10日4日日45天中。<br>六、应试者答题前应仔细阅读答题说明,答题前须在试题本、答题卡的规定<br>位置请写姓名、准考证号。                                                            |
| ▼从910;<br>等试地点:                             | 七、服从监考人员及考场工作人员指挥,保持安静,不得吸烟,交差后应正<br>速离开考场,不得在考场及附近运留、交谈。自觉擅守考试纪律和更求,若有过<br>反,自愿按照有关规定接受处理。                                 |
| 考场座位:                                       | 八、应试者如遇试题印刷错误或字迹不清等问题,可举手询问监考人员,他<br>不得涉及试题内容。                                                                              |
| 【带物品:2B铅笔、橡皮、黑色墨水的铜笔或签字笔、有效身份证件、准考证         | E. 九、考试结束后,一律停止答题,由监考人员将试题本、答题卡、草稿纸等<br>统一收回。应试者不得将试题本、答题卡、草稿纸等带出考场。                                                        |

注意:以下步骤演示采用 Google Chrome 浏览器,其他浏览器呈 现形式可能不同,但打印及设置方式基本相同。如差异较大的,建议 使用 Google Chrome 浏览器进行操作。

第五步 选择打印机,或保存为PDF文件

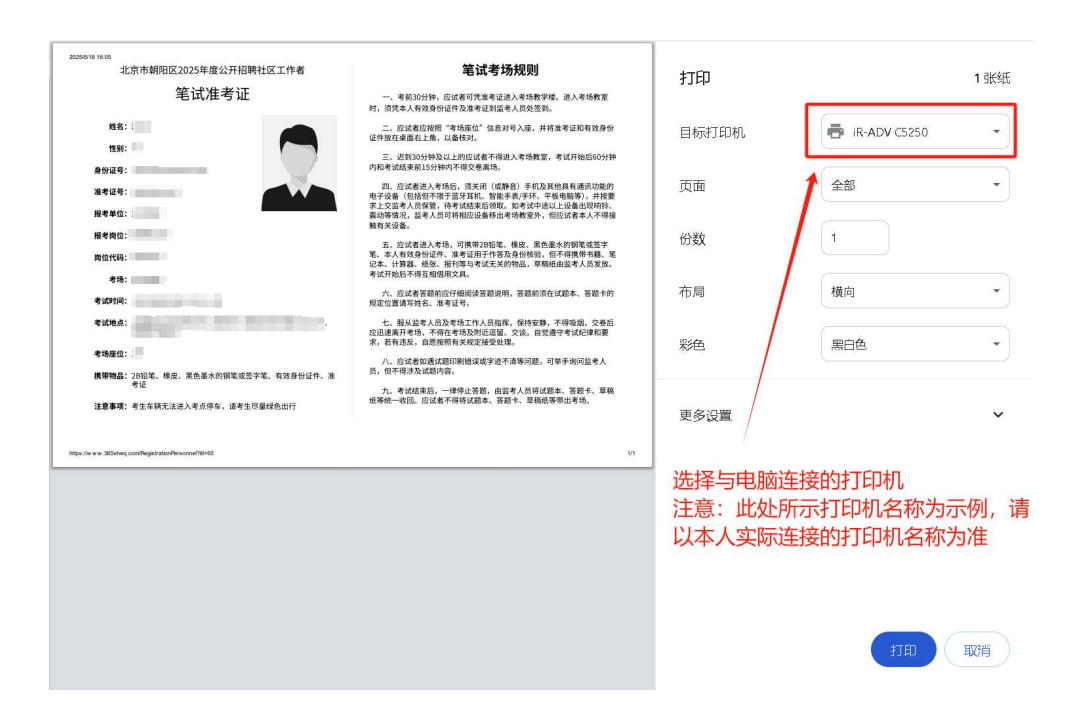

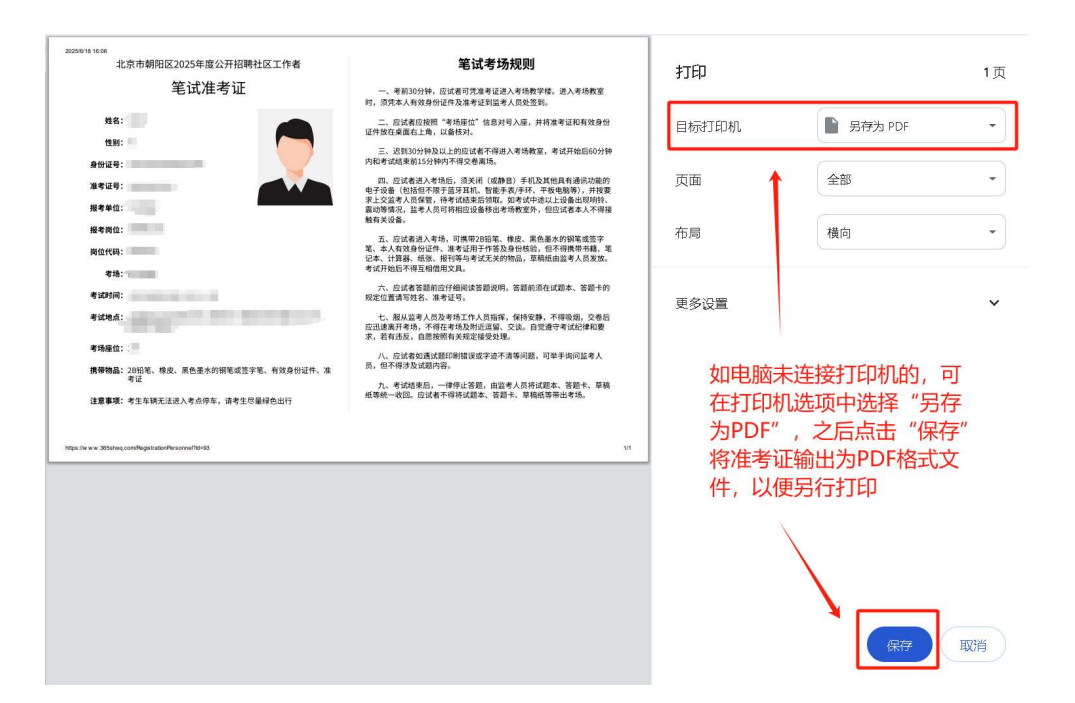

| 北京市朝阳区2025年度公开招聘社区工作者                             | 笔试考场规则                                                                                                    | 打印         |                | 1 张纸 |
|---------------------------------------------------|----------------------------------------------------------------------------------------------------|------------|----------------|------|
| 笔试准考证                                             | 一、考前30分钟,应试者可凭准考证进入考场数学楼。进入考场数室时,须凭本人有效身份证件及准考证到监考人员处签到。                                                                    | 2012020-00 |                |      |
| 姓名:::                                             | 二、应试者应按照"考场座位"信息对号入座,并将准考证和有效身份<br>证件放在桌面右上角,以备核对。                                                                          | 目标打印机      | 🖶 IR-ADV C5250 | •    |
| 1928年:<br>身份证号:                                   | 三、迟到30分钟及以上的应试者不得进入考场教室,考试开始后60分钟<br>内和考试结束前15分钟内不得交卷离场。                                                                    |            |                |      |
| 准条连命:                                             | 四、应试者进入考场后,须关闭(成静音)手机及其他具有通讯功能的<br>电子设备(包括包不限于蓝牙耳机,智能手表/手环、干板电脑等),并按要                                                       | 页面         | 全部             | •    |
| 报考单位::                                            | 不二义副考入四味者,符专加结米而2946,如今为于加从二双面凸999时;<br>最初等情况,监考人员可将相应设备移出考场教室外,但应试者本人不得接<br>触有关设备。                                         | 1993       |                |      |
| 推考问证。<br>简位代码:                                    | 五、应试者进入考场,可携带28招笔、橡皮、黑色重水的钢笔或签字<br>笔、本人有效身份证件、准考证用于作答及身份核验,但不得模带书籍、笔<br>记本、计算器、纸纸、按订等与考试无关的物品,草模纸由监考人员发放。<br>考试平场后不堪互用伊朗之身。 | 份数         |                |      |
| 本场:<br>考试时间:                                      | 六、应试者答题前应仔细阅读答题说明,答题前须在试题本、答题卡的<br>规定位置请写姓名、准考证号。                                                                           | 布局         | 横向             | •    |
| 考试地点:                                             | 七、服从监考人员及考场工作人员指挥,保持安静,不得吸烟,交卷后<br>应迅速离开考场,不得在考场及附近逗留,交谈。自觉遵守考试纪律和要<br>求,若有违反,自愿按照有关规定接受处理。                                 | 彩色         | <b>興白色</b>     | •    |
| 考场座位:                                             | 八、应试者如通试题印刷错误或字迹不清等问题,可举手询问监考人<br>员,但不得涉及试题内容。                                                                              |            |                |      |
| 考证<br><b>注意事项:</b> 考生车辆无法进入考点停车,请考生尽量绿色出行         | 九、考试结束后,一律停止答题,由监考人员将试题本、答题卡、草稿<br>纸等统一收回。应试者不得将试题本、答题卡、草稿纸等带出考场。                                                           | 王在边里       |                |      |
| Nije, in er 38stele, sochlegerstatellersonaltetet |                                                                                                    | ]          |                |      |
| 确认准考证可完整打<br>确认无误后点击"打                            | 「印在一张A4规格纸张上(页码员<br>「印"按钮进行打印                                                                                               | 显示为1/1),   |                |      |
|                                                   |                                                                                                    |            |                | 取消   |

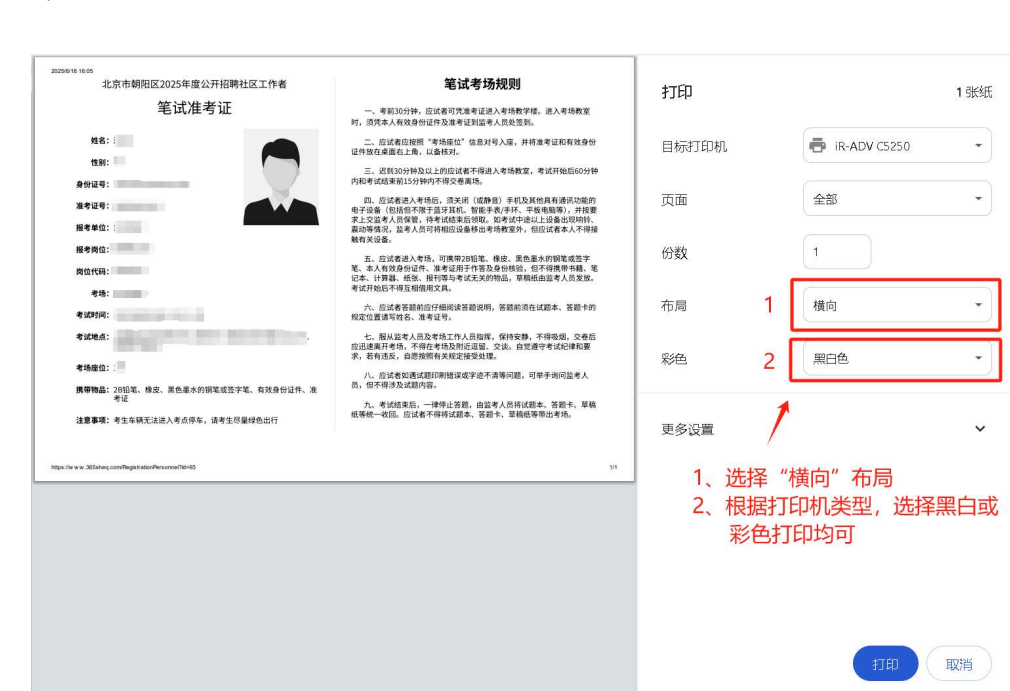

### 第六步 打印设置

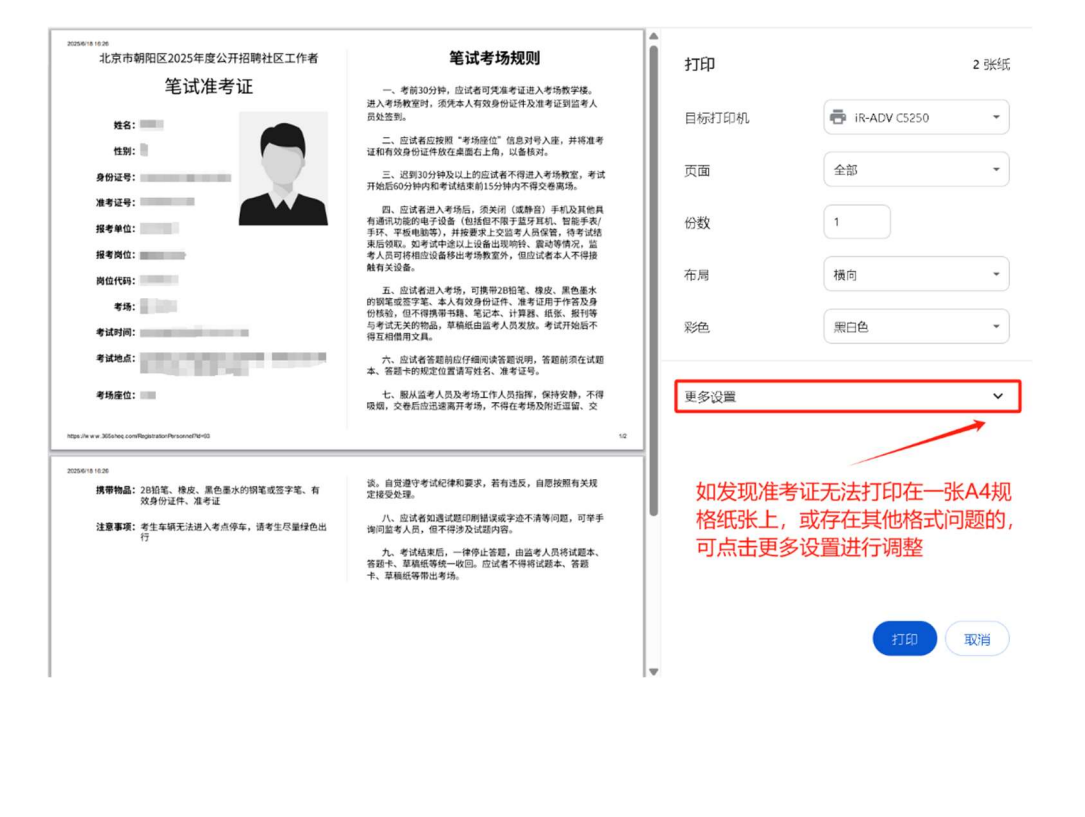

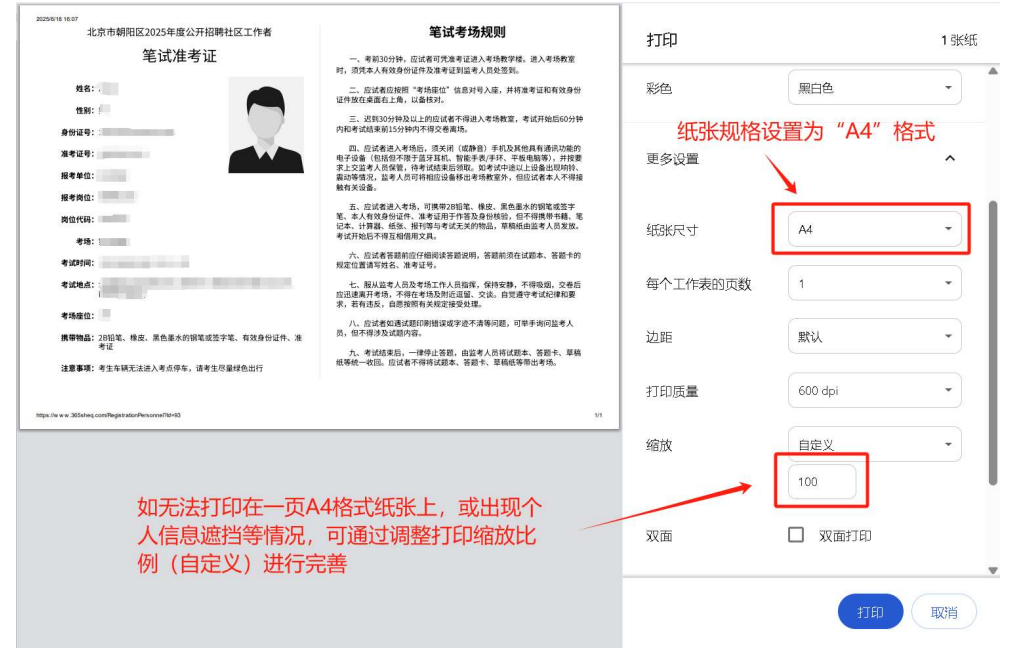

**注意:**不同型号打印机、不同类型 PDF 编辑软件,在打印、保存、浏览文件时可能存在差异,如遇此类问题,请咨询打印机、PDF 编辑软件品牌商。